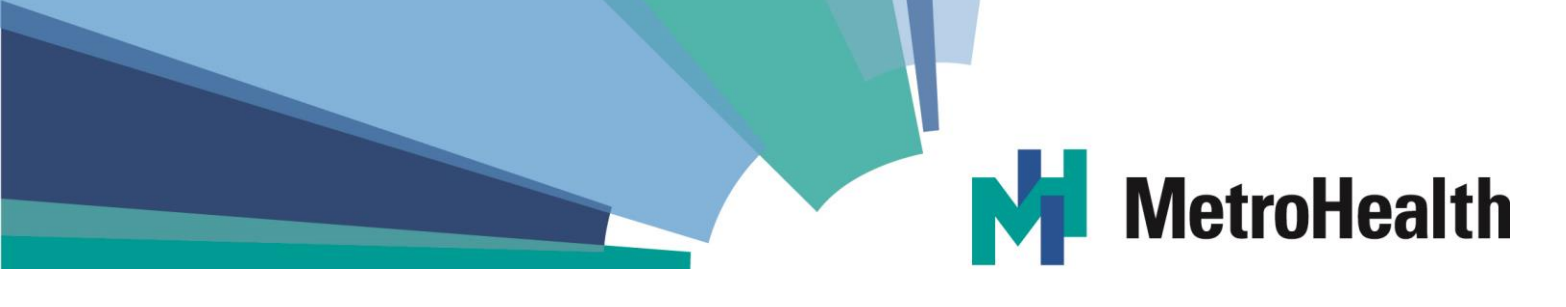

Gohio Commute – Account Creation Process

1. Go to <u>https://gohiocommute.com/s/metrohealth</u> and click on "Register to Join".

| MetroHealth (organization)                                                                                                    | Parent: Northeast Ohio (NOACA)                                                                                                    |  |
|----------------------------------------------------------------------------------------------------|----------------------------------------------------------------------------------------------------|--|
| Network Description:<br>Welcome to Gohio Commute. This subnetwork is for employees of The                                            | This is a Public Network<br>MetroHealth System                                                                                                    |  |
| in Ohio. Find your smarter, healthier, and more cost-effective way to co<br>home each day, and help clean the air in Northeast Ohio! | mmute to work and<br>This is a subnetwork of the Northeast Ohio<br>(NOACA) network.<br>You will be automatically joined to it as well upon<br>joining this team/network. |  |
| Login to Join                                                                                                    | Register to Join                                                                                                    |  |

2. Click "Sign up with email address" and provide an email address you most frequently use (\*to connect to your MetroHealthy Account, use the same email address you used for that program).

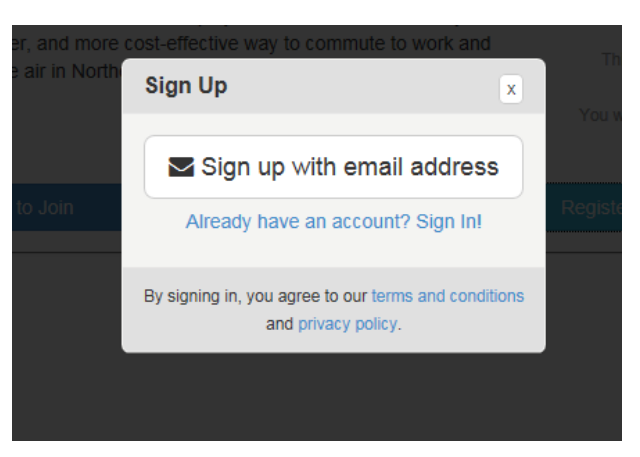

3. Complete the fields below and click "Sign Up!"

| First Name                                                      |        | ^   |  |
|-----------------------------------------------------------------|--------|-----|--|
| Amy                                                             |        | 18  |  |
| Last Name                                                       |        |     |  |
| Smith                                                           |        | 1   |  |
| Email                                                           |        |     |  |
| asmith23@metrohealth.org                                        |        | his |  |
| Password                                                        |        | W   |  |
| •••••                                                           |        |     |  |
| Phone Number                                                    |        | .e1 |  |
| 216-778-xxxx                                                    |        |     |  |
| Home Zip Work Zip                                               |        | 1   |  |
| 44106 × Work Zip                                                |        |     |  |
| You will be joining these teams and networks upon registration: |        |     |  |
| Network Name                                                    | Remove |     |  |
| MetroHealth<br>Parent: Northeast Ohio (NOACA)                   | ×      | ~   |  |

| Network Name                                                                                                    | Remove                        |
|----------------------------------------------------------------------------------------------------|-------------------------------|
| MetroHealth                                                                                                    | ×                             |
| Parent: Northeast Ohio (NOACA)                                                                                  |                               |
| ou will automatically join any parer                                                                            | ts of your selected networks. |
| mployer Name                                                                                                    |                               |
|                                                                                                    |                               |
| MetroHealth                                                                                                    | o Commute?                    |
| MetroHealth<br>Iow did you hear about Gohi<br>Employer                                                          | o Commute?                    |
| MetroHealth<br>Iow did you hear about Gohi<br>Employer<br>] I agree to the terms and con<br>and privacy policy. | o Commute?                    |

4. Once your account has been created, you will click "OK". [You will also receive a welcome email from Gohio Commute for your records!]

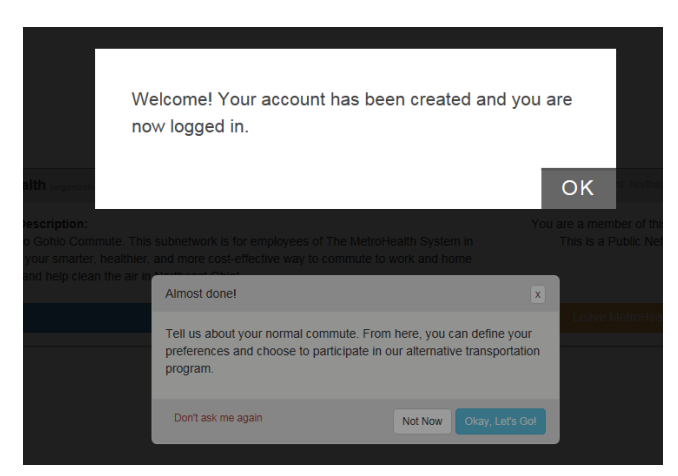

[Example of welcome email automatically, below].

5. Complete your commute information and click "Save".

| 1210 S Circleview Dr, Independence, Ohio, 441<br>44109                                                      | 31 to 2500 Metrohealth Dr, Cleveland, Ohio,                                                                    |  |  |  |  |
|----------------------------------------------------------------------------------------------------|----------------------------------------------------------------------------------------------------|--|--|--|--|
| Locations & Schedule                                                                                        |                                                                                                    |  |  |  |  |
| A 1210 S Circleview Dr, Independence, Ohio, 44131                                                           | O Flexible Hours?                                                                                              |  |  |  |  |
| B 2500 Metrohealth Dr, Cleveland, Ohio, 44109                                                               | Sun Mon Tue Wed Thu Fri Sat                                                                                    |  |  |  |  |
| Commute Interest                                                                                            |                                                                                                    |  |  |  |  |
| Carpool Driver or Passenger                                                                                 | Sikepool                                                                                                    |  |  |  |  |
| Carpool Notes shown when your trip is shared                                                                | Bikepool Notes shown when your trip is shared                                                                  |  |  |  |  |
| Optional details specific to this trip (e.g., preferences on driving or riding, schedule, flexibility, etc) | Optional details specific to this trip (e.g., preferences on leading or following, schedule, flexibility, etc) |  |  |  |  |
| Additional Options                                                                                          |                                                                                                    |  |  |  |  |
| I prefer to commute with Anyone                                                                             |                                                                                                    |  |  |  |  |
| Share this trip with Everyone (Public/Shared with all users)                                                |                                                                                                    |  |  |  |  |
| * Your public profile will be visible.                                                                      |                                                                                                    |  |  |  |  |
|                                                                                                    | Remove Save                                                                                                    |  |  |  |  |

## 6. Have fun exploring your Dashboard.

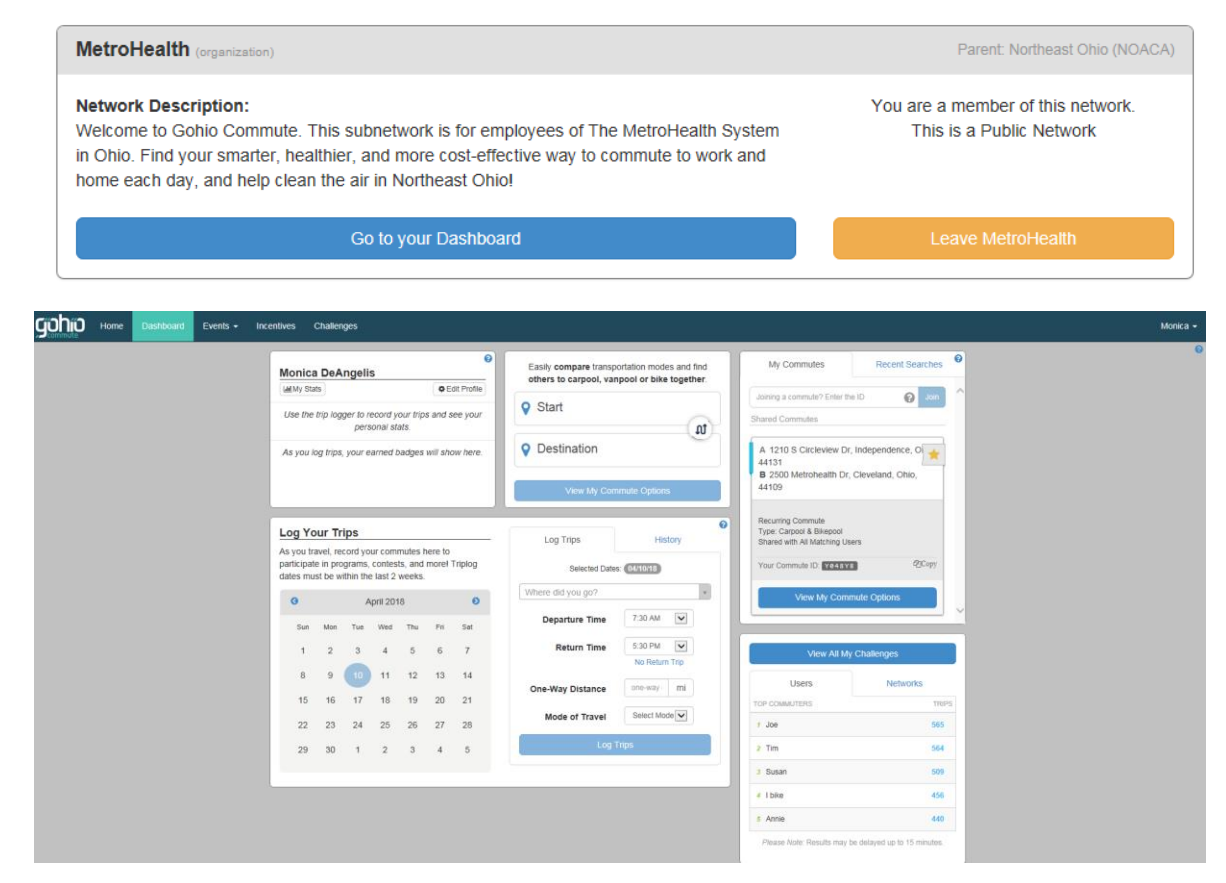

7. Hit "View My Commute Options" button in "My Commutes" box or "Start" and "Destination" box to see options

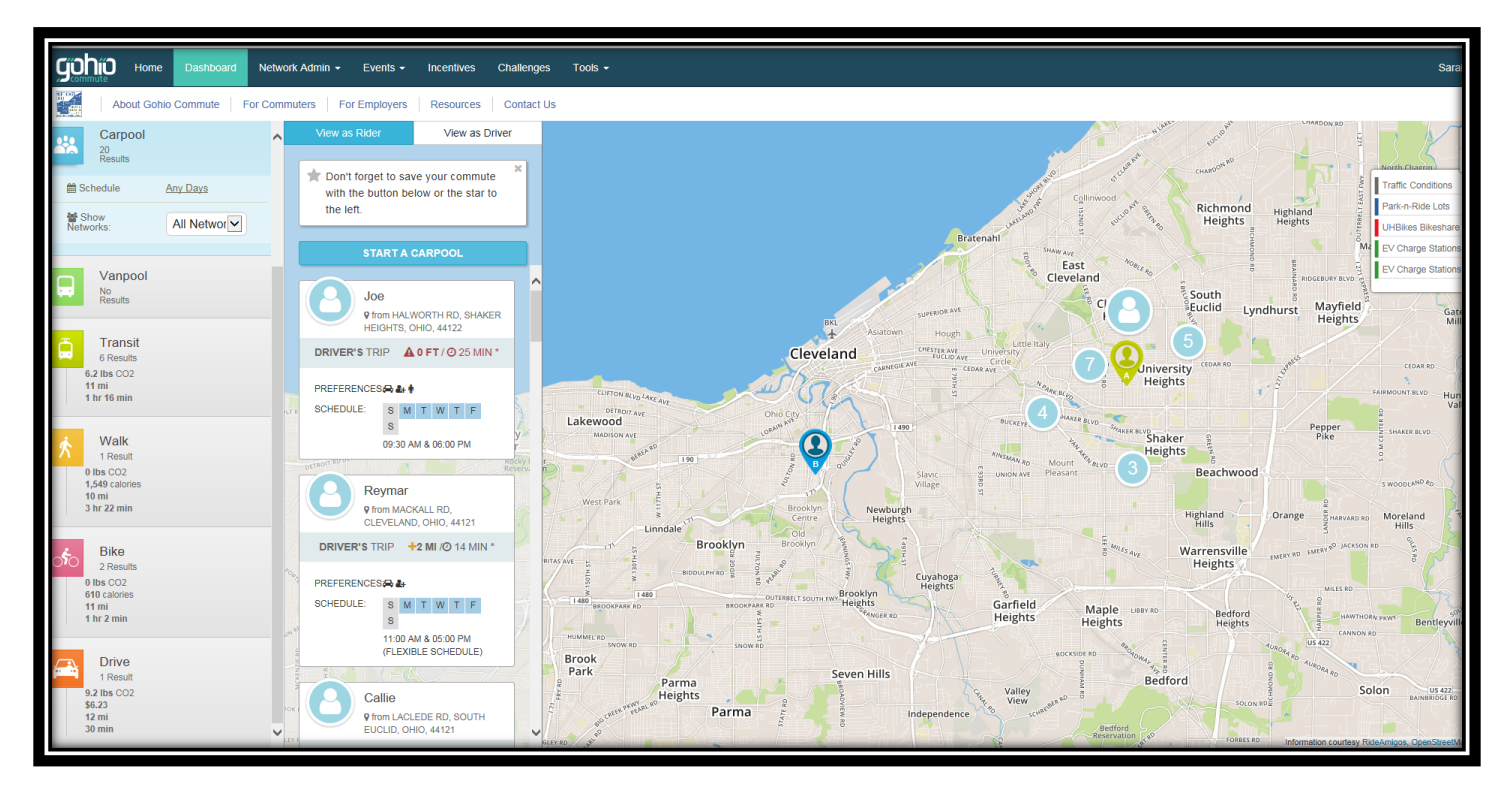

8. Log your commute trips for up to 2 weeks

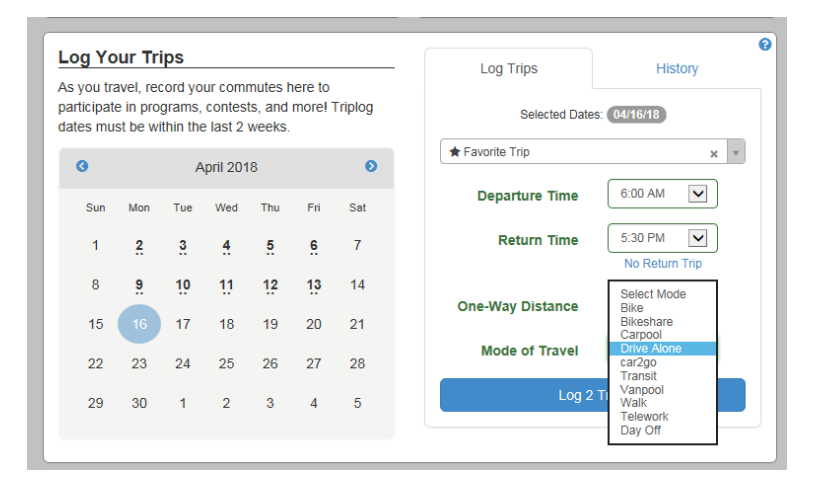

9. Connect Apps in Your Profile (Strava or Ride Amigos "Commute Tracker", available in App Store / GooglePlay)

| Personal Details<br>My Statistics                                    | Connected Apps<br>You can connect your account to external services which can | automatically log your trips and more!                                                                                                    |
|----------------------------------------------------------------------|-------------------------------------------------------------------------------|----------------------------------------------------------------------------------------------------|
| Public Profile<br>My Networks<br>Login Credentials<br>Connected Apps | ofile<br>onts<br>tilals<br>Apps                                               | Commute Tracker by rideamigos<br>Automatically log your trips by connecting your account to the Commute Tracker by RideAmigos.<br>You are currently connected  Connected Connect Pro- |
| Deactivate Account                                                   | COMPATULE WITH                                                                | Strava<br>Connect your account to Strava to automatically log trips to and from work. More info?<br>You are connected to Strava                                                       |

## 10. Questions?

- a. Gohio Commute help <u>https://gohiocommute.com/#/pages/about-noaca#!m=faqs</u> or email <u>noaca@mpo.noaca.org</u>
- b. MetroHealthy Points help metrohealthy@metrohealth.org
- c. MetroHealth Sustainability <u>sokeeffe@metrohealth.org</u>